# Авторизация Wi-Fi устройств с помощью Active Directory

#### Юрий Шевчик

#### MTCNA, MTCRE, MTCTCE, MTCWE

Минск 2016

### Зачем это нужно?

- Регулировать доступ пользователей средствами AD
- ✓ Для более удобного входа в сеть пользователь использует свой логин и пароль для входа в беспроводную сеть

Пользователи сами управляют
 своим паролем

## Пример топологии сети

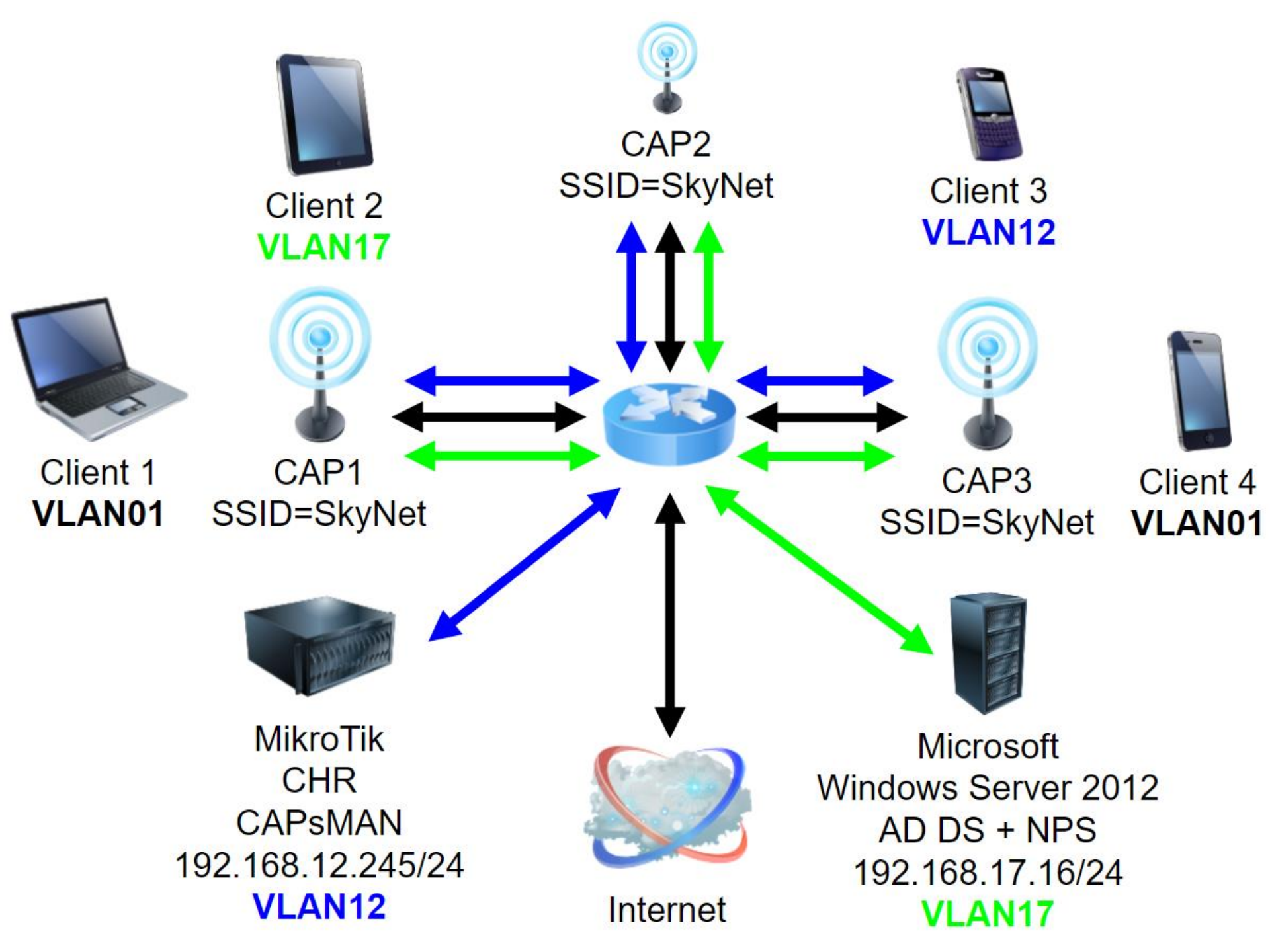

Hастраиваем Windows Server 2012

#### Добавляем роли:

#### server roles

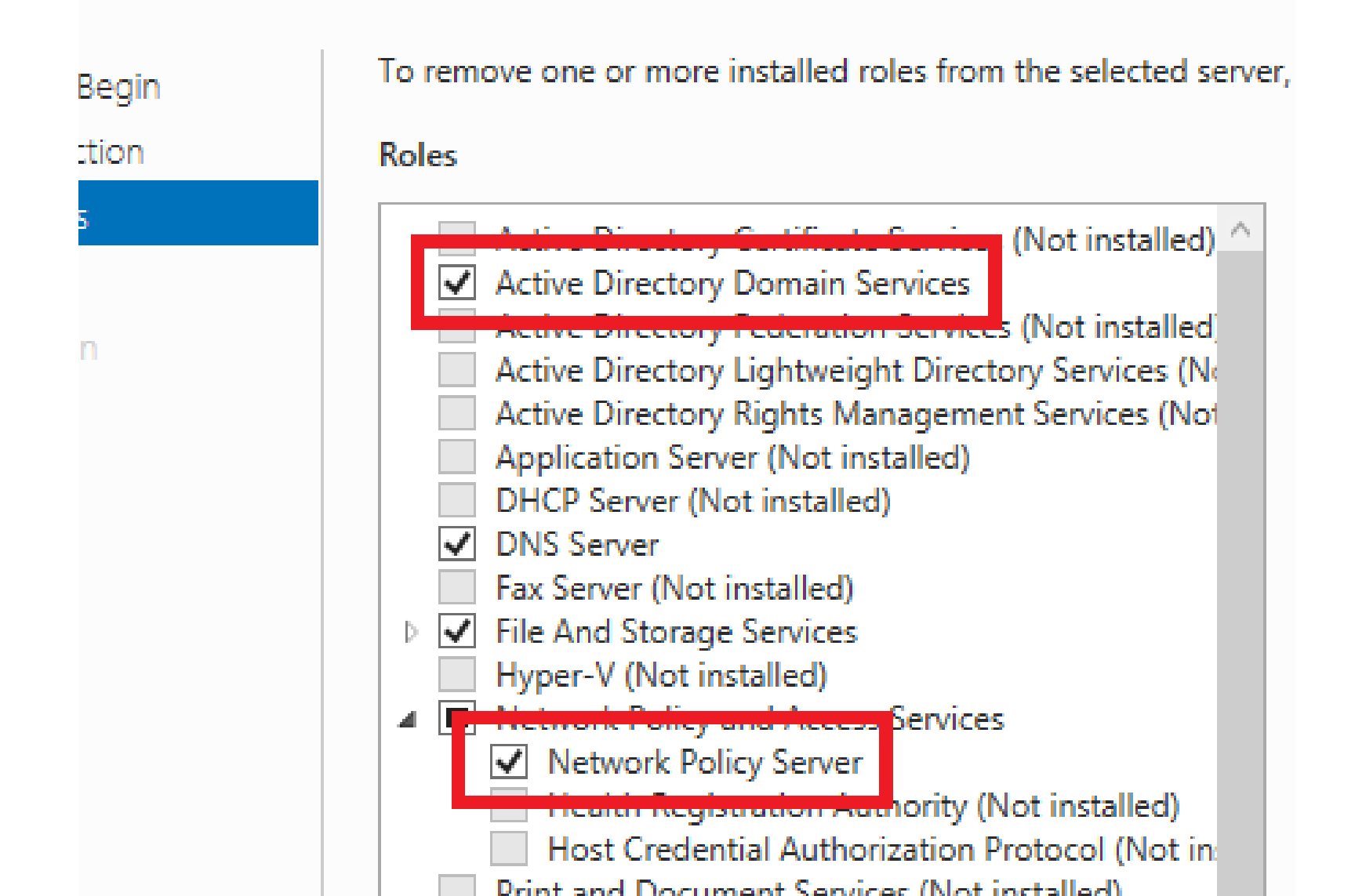

#### Регистрируем NPS в AD

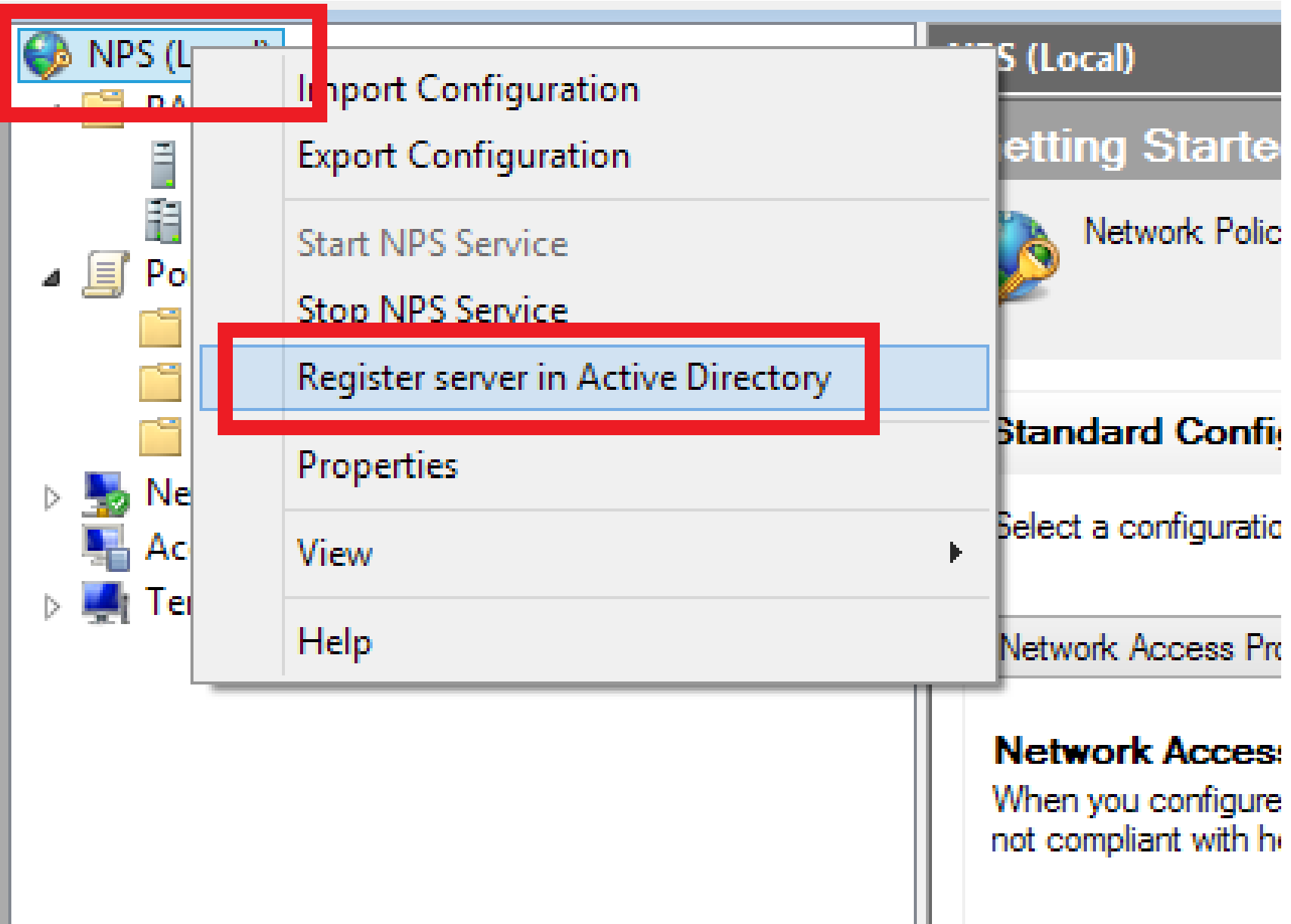

#### Настраиваем доступ для CAPsMAN

| NPS (Local) A BADIUS Clients and Servers                                                                                                    | skynet Properties ×                                                                                                    |
|----------------------------------------------------------------------------------------------------|----------------------------------------------------------------------------------------------------|
| RADIUS Clients                                                                                                    | Settings Advanced                                                                                                    |
| Remote KADIUS Server Groups                                                                                                    | ✓ Enable this BADIUS client                                                                                                    |
| Policies     Connection Request Policies                                                                                                    |                                                                                                    |
| Network Policies                                                                                                    | Select an existing template:                                                                                                    |
| Health Policies                                                                                                    | ×                                                                                                    |
| Network Access Protection                                                                                                    | Name and Address                                                                                                    |
| Not the second second s | Friendly name:                                                                                                    |
| Templates Management                                                                                                    | skynet                                                                                                    |
|                                                                                                    | Address (IP or DNS):                                                                                                    |
|                                                                                                    | 192.168.12.245 Verify                                                                                                    |
|                                                                                                    | Shared Secret                                                                                                    |
|                                                                                                    | Select an existing Shared Secrets template:                                                                                                    |
|                                                                                                    | None V                                                                                                    |
|                                                                                                    | To manually type a shared secret, click Manual. To automatically generate a shared<br>secret, click Generate. You must configure the RADIUS client with the same shared<br>secret entered here. Shared secrets are case-sensitive. |
|                                                                                                    | Manual     Generate                                                                                                    |
|                                                                                                    | Shared secret:                                                                                                    |
|                                                                                                    | ••••••                                                                                                    |
|                                                                                                    | Confirm shared secret:                                                                                                    |
|                                                                                                    | ••••••                                                                                                    |
|                                                                                                    |                                                                                                    |
|                                                                                                    | OK Cancel Apply                                                                                                    |

#### New Connection

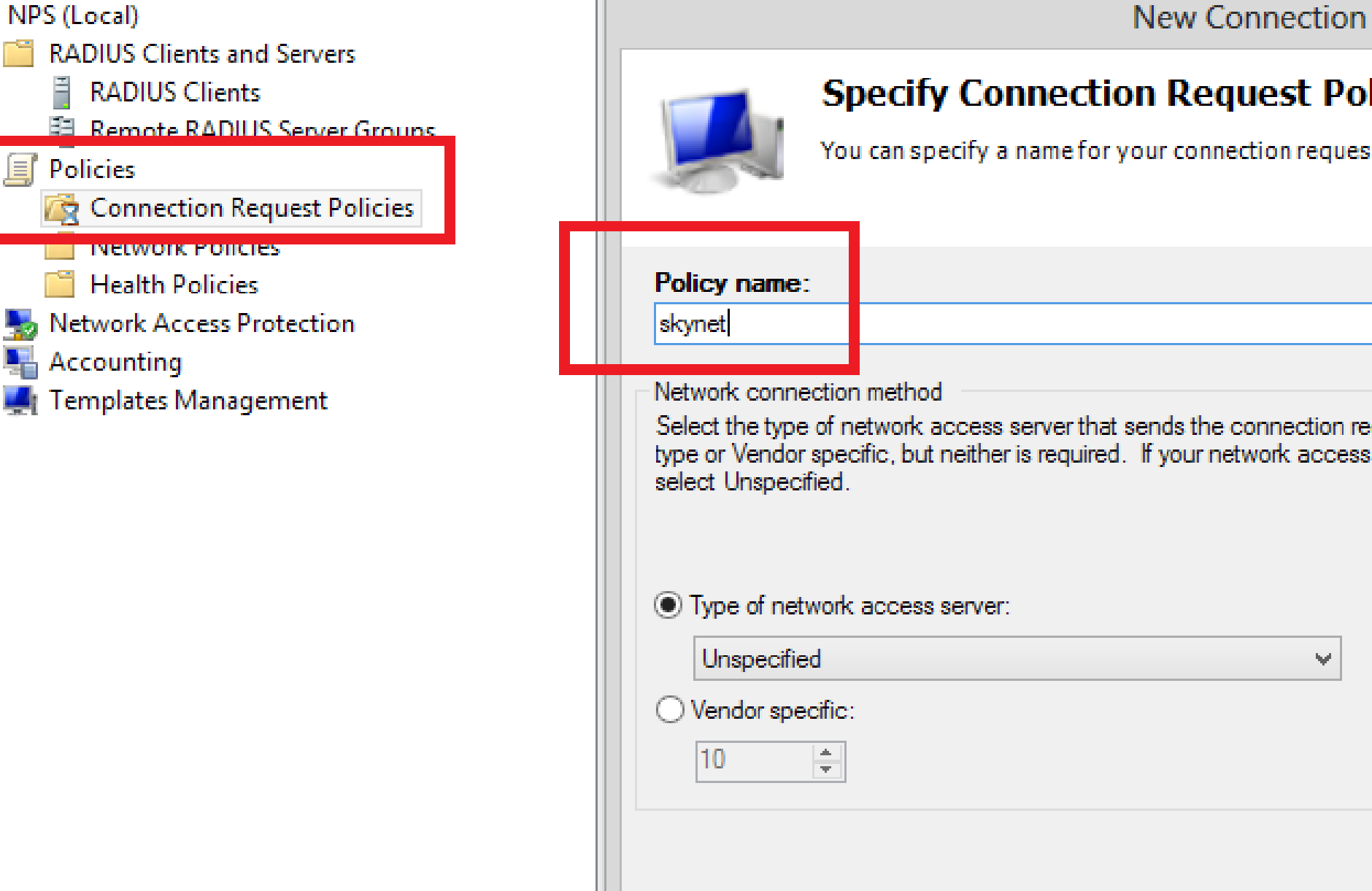

| rou have successfully created the following connection request policy. | You | have | success | fully | created | thef | following | conne | ection | request | policy: |
|------------------------------------------------------------------------|-----|------|---------|-------|---------|------|-----------|-------|--------|---------|---------|
|------------------------------------------------------------------------|-----|------|---------|-------|---------|------|-----------|-------|--------|---------|---------|

skynet

| P | olicy condition   | s:     |
|---|-------------------|--------|
| 0 | Condition         | Value  |
| ( | Called Station ID | skynet |
|   |                   |        |

| F | Policy settings:        |                |
|---|-------------------------|----------------|
|   | Condition               | Value          |
|   | Authentication Provider | Local Computer |

| -                                                                                                    |                                                                                                    |
|----------------------------------------------------------------------------------------------------|----------------------------------------------------------------------------------------------------|
| NPS (Local) A ADIUS Clients and Servers                                                                                                    | skynet Properties                                                                                                    |
| RADIUS Clients                                                                                                    | Overview Conditions Constraints Settings                                                                                                    |
| Policies                                                                                                    | Policy name: skynet                                                                                                    |
| Connection Request Policies     Network Policies     Health Policies     Network Access Protection     Accounting     Templates Management | Policy State<br>If enabled, NPS evaluates this policy while performing authorization. If disabled, NPS of<br>Policy enabled                                                                          |
|                                                                                                    | Access Permission<br>If conditions and constraints of the network policy match the connection request, t<br>access. What is access permission?                                                       |
|                                                                                                    | Grant access. Grant access if the connection request matches this policy.                                                                                                    |
|                                                                                                    | Ignore user account dial-in properties.                                                                                                    |
|                                                                                                    | If the connection request matches the conditions and constraints of this network pol<br>authorization with network policy only; do not evaluate the dial-in properties of user a                     |
|                                                                                                    | Network connection method                                                                                                    |
|                                                                                                    | Select the type of network access server that sends the connection request to NPS.<br>or Vendor specific, but neither is required. If your network access server is an 802.1X<br>select Unspecified. |

|               |                                                     | sk                                                                        | ynet Properties                                                           |
|---------------|-----------------------------------------------------|---------------------------------------------------------------------------|---------------------------------------------------------------------------|
| Overv         | rie v Conditions Cons                               | straints Settings                                                         |                                                                           |
| Conf          | igure the conditions for t                          | his network policy.                                                       |                                                                           |
| lf co<br>conr | nditions match the conn<br>nection request, NPS ski | ection request, NPS uses this polic<br>ps this policy and evaluates other | cy to authorize the connection re<br>policies, if additional policies are |
|               | Condition                                           | Value                                                                     |                                                                           |
| 1<br>1        | Windows Groups<br>Called Station ID                 | DOMAIN\skynet<br>skynet                                                   |                                                                           |
|               |                                                     |                                                                           |                                                                           |
|               |                                                     |                                                                           |                                                                           |
|               |                                                     |                                                                           |                                                                           |
|               |                                                     |                                                                           |                                                                           |
|               |                                                     |                                                                           |                                                                           |

|                                                                                                    | skynet Properties                                                                                                    |
|----------------------------------------------------------------------------------------------------|----------------------------------------------------------------------------------------------------|
| Overview Conditions Constraints : ett                                                                                                    | tings                                                                                                    |
| Configure the constraints for this network<br>If all constraints are not matched by the c<br>Constraints:                                                                                                    | policy.<br>connection request, network access is denied.                                                                                   |
| Constraints Authentication Methods                                                                                                    | Allow access only to those clients that authenticate with the specified me                                                                 |
| Idle I meout                                                                                                    | EAP types are negotiated between NPS and the client in the order in whi<br>listed.                                                         |
| Session Timeout                                                                                                    | EAP Types:<br>Microsoft: Protected EAP (PEAP)                                                                                              |
| Day and time restrictions           The second second secon |                                                                                                    |
|                                                                                                    | Add     Edit     Remove                                                                                                    |
|                                                                                                    | Less secure authentication methods:<br>Microsoft Encrypted Authentication version 2 (MS-CHAP-v2)                                           |
|                                                                                                    | User can change password after it has expired  Microsoft Encrypted Authentication (MS-CHAP)  User can change password after it has expired |
|                                                                                                    | Encrypted authentication (CHAP)                                                                                                    |

#### Добавляем пользователя в группу доступа:

| Remote control Remote Desktop Services Profile COM+ |         |                     |            |                  |             |   |
|-----------------------------------------------------|---------|---------------------|------------|------------------|-------------|---|
| General                                             | Address | Account             | Organizat  | tion             |             |   |
| Member                                              | Of      | Dial-in Environment |            |                  | Sessions    | : |
| Member of                                           |         |                     |            |                  |             |   |
| N                                                   |         | A                   | ъ ·        | с. · . г.н.      |             |   |
| Ivame                                               |         | Active Directo      | bry Domain | Services Folde   | er -        |   |
| skynet                                              |         | domain/gr           | oup        | Services Folde   | ŧr          |   |
| skynet                                              |         | domain/gr           | oup        | i Services Folde | er          |   |
| skynet                                              |         | domain/gr           | oup        | i Services Folde | er          |   |
| skynet                                              |         | domain/gr           | oup        | i Services Folde | er          |   |
| skynet                                              |         | domain/gr           | oup        | i Services Folde | er          |   |
| skynet                                              |         | domain/gr           | oup        | i Services Folde | er          |   |
| skynet                                              |         | domain/gr           | oup        | Services Folde   | er <u> </u> |   |
| skynet                                              |         | domain/gr           | oup        | Services Folde   | 9F          |   |

Настраиваем CAPsMAN

#### Настраиваем сеть:

| Interf     | ace List              |              | Bridge                                       |     |  |  |
|------------|-----------------------|--------------|----------------------------------------------|-----|--|--|
| Inter      | face Ethemet EoIP Tur | nel IP Tunne | el Bridge Ports Filters NAT Hosts            |     |  |  |
| <b>+</b> - |                       | T            | $\bullet = \checkmark \times \blacksquare 7$ |     |  |  |
|            | Name 🛆                | Туре         | Interface 🛆 Bridge                           |     |  |  |
| R          | 11br-vlan01           | Bridge       | ttether2 br-vlan01                           |     |  |  |
| R          | 44br-vlan12           | Bridge       | ttether3 br-vlan01                           |     |  |  |
| R          | 44br-vlan17           | Bridge       | 14ether4 br-vlan01                           |     |  |  |
| RS         | ether1                | Ethemet      | ttether2-vlan12 br-vlan12                    |     |  |  |
| RS         | <pre>*ether2</pre>    | Ethemet      | ttether3-vlan12 br-vlan12                    |     |  |  |
| RS         | ether2-vlan12         | VLAN         | ttether4-vlan12 br-vlan12                    |     |  |  |
| RS         | ether2-vlan17         | VLAN         | ttether2-vlan17 br-vlan17                    |     |  |  |
| RS         | ether3                | Ethemet      | ttether3-vlan17 br-vlan17                    |     |  |  |
| RS         | ether3-vlan12         | VLAN         | ttether4-vlan17 br-vlan17                    |     |  |  |
| RS         | ether3-vlan17         | VLAN         | 10 items                                     |     |  |  |
| RS         | ♦ ether4              | Ethemet      |                                              |     |  |  |
| RS         | ether4-vlan12         | VLAN         | 1594 0 bps 0 b                               | bps |  |  |
| RS         | ether4-vlan17         | VLAN         | 1594 0 bps 0 t                               | bps |  |  |
|            |                       |              |                                              |     |  |  |

15 items

#### Настраиваем RADIUS:

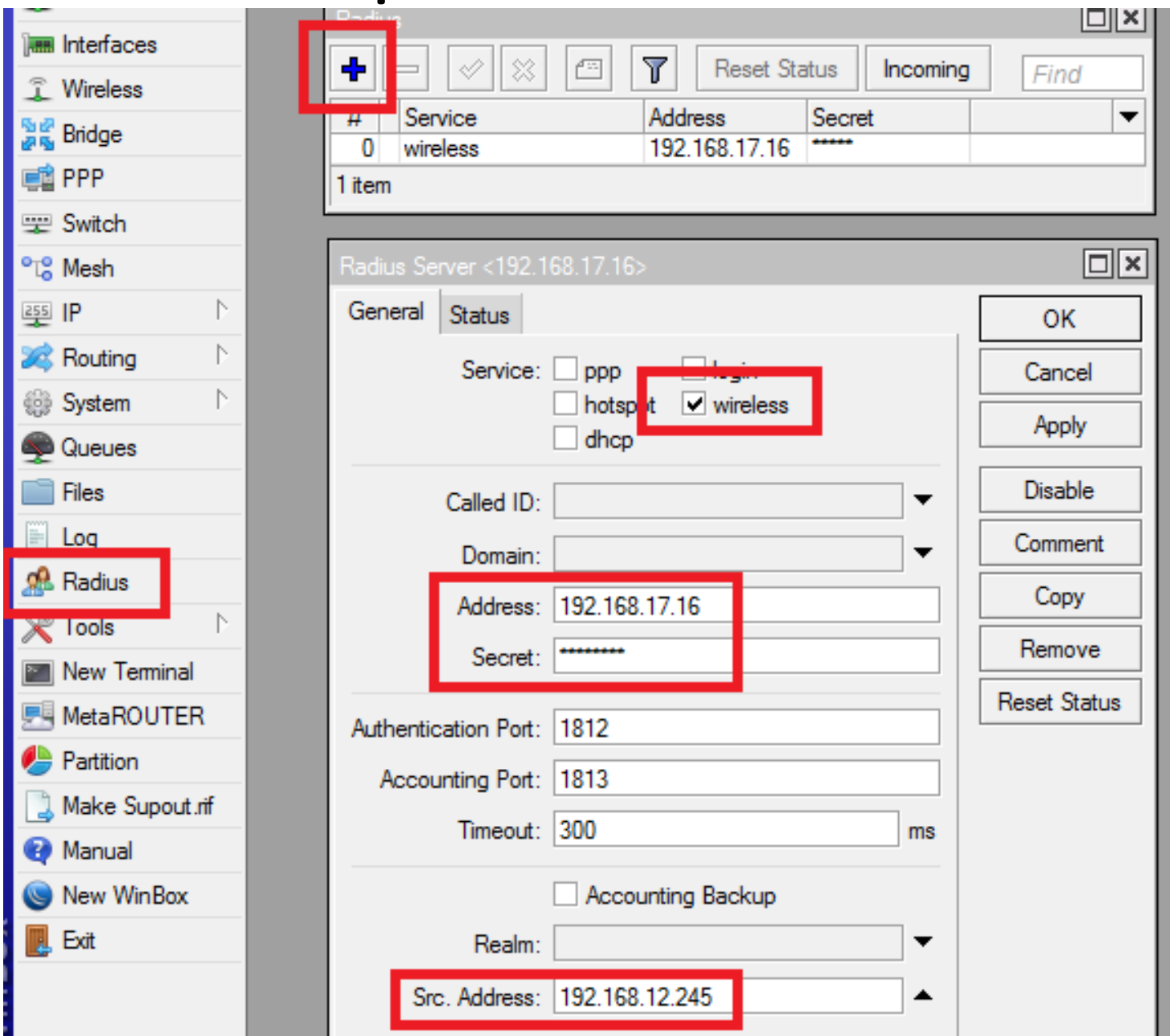

#### Настройки менеджера CAPsMAN:

/caps-man channel

add band=2ghz-b/g/n extension-channel=Ce frequency=2437 name=skynet width=20

/caps-man datapath

add client-to-client-forwarding=yes local-forwarding=yes name=skynet

/caps-man security

add authentication-types=wpa2-eap eap-methods=passthrough eap-radius-accounting=yes encryption=aes-ccm group-encryption=aes-ccm name=skynet

/caps-man configuration

add channel=skynet country=belarus datapath=skynet multicast-helper=full name=skynet \ security=skynet ssid=skynet

/caps-man access-list

- add action=reject comment="deny by signal" disabled=no signal-range=-120..-85 \
   ssid-regexp=""

- add ac<mark>tion=accept comment=client3 di</mark>sabled=no mac-address=00:1F:3B:**Stable s**sid-regexp=\ "" vlan-id=12 vlan-mode=use-tag
- add action=accept comment=client4 disabled=no mac-address=58:55:CA:DoubleT ssid-regexp=\
  ""

add action=query-radius comment="deny unknown" disabled=no ssid-regexp=""

/caps-man manager

set enabled=yes

/caps-man provisioning

add action=create-enabled master-configuration=skynet

Настраиваем точки доступа (CAP1, CAP2, CAP3)

#### Настраиваем сеть на САР1, САР2, САР3:

| Бпад                                             | e                                                                                                    |                                                                                                    |
|--------------------------------------------------|----------------------------------------------------------------------------------------------------|----------------------------------------------------------------------------------------------------|
| Brid                                             | ge Ports Filters NAT                                                                                                    | Hosts                                                                                                    |
| ÷                                                | - / * 6                                                                                                    | 7                                                                                                    |
|                                                  | Interface 🔿                                                                                                    | Bridge 🛛 🗠 riority (hex)                                                                                                    |
|                                                  | 1-tether1                                                                                                    | br-vlan01                                                                                                    |
|                                                  | 1 <sup>-1</sup> wlan1                                                                                                    | br-vlan01                                                                                                    |
|                                                  | 1-Lether 1-vian 12                                                                                                    | br-vian12                                                                                                    |
| -                                                | A-1 Wan I-Vian IZ                                                                                                    | pr-vian 12                                                                                                    |
|                                                  | thwlap1-vlap17                                                                                                    | br-vlan17                                                                                                    |
| C 3-                                             |                                                                                                    | bi vian 17                                                                                                    |
| <u> </u>                                         |                                                                                                    |                                                                                                    |
| Interf                                           | ace List                                                                                                    |                                                                                                    |
|                                                  |                                                                                                    |                                                                                                    |
| Inter                                            | Tace Ethernet EoIP Tu                                                                                                    | unnel IP Tunnel GRE Tunnel VL                                                                                                    |
| ♣ •                                              |                                                                                                    | T                                                                                                    |
|                                                  | Name                                                                                                    |                                                                                                    |
| R                                                |                                                                                                    |                                                                                                    |
|                                                  | ⊈tbr-vlan01                                                                                                    | Bridge                                                                                                    |
| R                                                | 1⊐tbr-vlan01<br>1⊐tbr-vlan12                                                                                                    | Bridge<br>Bridge                                                                                                    |
| R<br>R                                           | t⊐tbr-vlan01<br>t⊐tbr-vlan12<br>t⊐tbr-vlan17                                                                                                    | Bridge<br>Bridge<br>Bridge                                                                                                    |
| R<br>R<br>RS                                     | ttbr-vlan01<br>ttbr-vlan12<br>ttbr-vlan17<br><b>site</b> ther1                                                                                                    | Bridge<br>Bridge<br>Bridge<br>Ethemet                                                                                            |
| R<br>R<br>RS<br>RS                               | therefore the second second s | Bridge<br>Bridge<br>Bridge<br>Ethernet<br>VLAN                                                                                   |
| R<br>RS<br>RS<br>RS                              | titbr-vlan01<br>titbr-vlan12<br>titbr-vlan17<br>≰i>ether1<br>∢i>ether1-vlan12<br>∢i>ether1-vlan12                                                                                                    | Bridge<br>Bridge<br>Bridge<br>Ethemet<br>VLAN<br>VLAN                                                                            |
| R<br>RS<br>RS<br>RS                              | therefore the second second s | Bridge<br>Bridge<br>Bridge<br>Ethemet<br>VLAN<br>VLAN<br>Ethemet                                                                 |
| R<br>RS<br>RS<br>RS<br>×                         | ttbr-vlan01  ttbr-vlan12  ttbr-vlan17  tbr-vlan17  tbr-vlan17  tbr-vlan12  tbr-vlan12  tbr-vlan12  tbr-vlan17  tbr-vlan17 tbr-vlan17 tbr-vlan17 tbr-vlan17 tbr-vlan17 tbr-vlan17 tbr-vlan17 tbr-vlan  | Bridge<br>Bridge<br>Bridge<br>Ethemet<br>VLAN<br>VLAN<br>Ethemet<br>Ethemet                                                      |
| R<br>RS<br>RS<br>RS<br>×<br>×                    | therefore therefore therefore therefore therefore theral theral theral theral theral theral theral theral theral theral theral theral theral theral                                                                                                    | Bridge<br>Bridge<br>Bridge<br>Ethemet<br>VLAN<br>VLAN<br>Etnemet<br>Ethemet<br>Ethemet                                           |
| R<br>RS<br>RS<br>X<br>X<br>X<br>X<br>X           | there is a constraint of the image is a constraint of the image is a c    | Bridge<br>Bridge<br>Bridge<br>Ethemet<br>VLAN<br>VLAN<br>Etnemet<br>Ethemet<br>Ethemet<br>Wireless (Atheros AR9                  |
| R<br>RS<br>RS<br>X<br>X<br>X<br>X<br>X<br>S      | tabr-vlan01 tabr-vlan12 tabr-vlan17 teher1 ether1-vlan12 ether1-vlan17 ether2 ether3 ether4 ether4 ether5 wlan1 wlan1-vlan12                                                                                                    | Bridge<br>Bridge<br>Bridge<br>Ethemet<br>VLAN<br>VLAN<br>Etnemet<br>Ethemet<br>Ethemet<br>Wireless (Atheros AR9                  |
| R<br>RS<br>RS<br>X<br>X<br>X<br>X<br>S<br>S<br>S | tabr-vlan01 tabr-vlan12 tabr-vlan17 teher1 ether1-vlan12 ether1-vlan17 ether2 ether3 ether3 ether4 ether5 wlan1 wlan1-vlan12 wlan1-vlan17                                                                                                    | Bridge<br>Bridge<br>Bridge<br>Ethemet<br>VLAN<br>VLAN<br>Etnemet<br>Ethemet<br>Ethemet<br>Wireless (/ theros AR9<br>VLAN<br>VLAN |

#### Подключаем CAP1, CAP2, CAP3 к CAPsMAN:

| Check For Updates     Enable     Disable     Uninstall     Unschedule       Name              Scheduled | Down |
|----------------------------------------------------------------------------------------------------|------|
| Name Version Build Time Scheduled                                                                       |      |
|                                                                                                    |      |
| Prouteros-mipsbe 6.35.2 May/02/2016 10:09:26                                                            |      |
| @wireless fp 6.35.2 May/02/2016 10:09:26                                                                |      |
| Wireless-cm2     6.35.2     May/02/2016 10:09:26     C 35.2     May/02/2016 10:09:26                    |      |
| Wireless Tables                                                                                         |      |
| Interfaces Nstreme Dual Access List Registration Connect List Security Profiles                         | Chan |
| 🕂 🖃 🍸 CAP Scanner Freq. Usage Align                                                                     | ment |
| Name / Type Tx Bx                                                                                       |      |
| managed by CAPsMAN                                                                                      |      |
| channel: 2437/20-Ce/gn(20dBm), SSID: skynet, local forwarding                                           |      |
| RS 🚸 wlan 1 Wireless (Atheros AR9300) 11.2 kbps                                                         |      |
|                                                                                                    |      |
| CAP                                                                                                    |      |
| ✓ Enabled OK                                                                                            |      |
| Interfaces: wlan1                                                                                       |      |
|                                                                                                    | #    |
| Certificate: none Apply                                                                                 |      |
| Discovery Interfaces: ether1                                                                            | _    |
| LOCK TO CAPSMAN                                                                                         | - 1  |
|                                                                                                    | - 1  |
| CAPSMAN Addresses:                                                                                      | - 1  |
| CAPsMAN Names:                                                                                          | - 1  |
| CAReMANI Certificate Common Namos                                                                       |      |
| CAPSMAN Certificate Common Names.                                                                       |      |

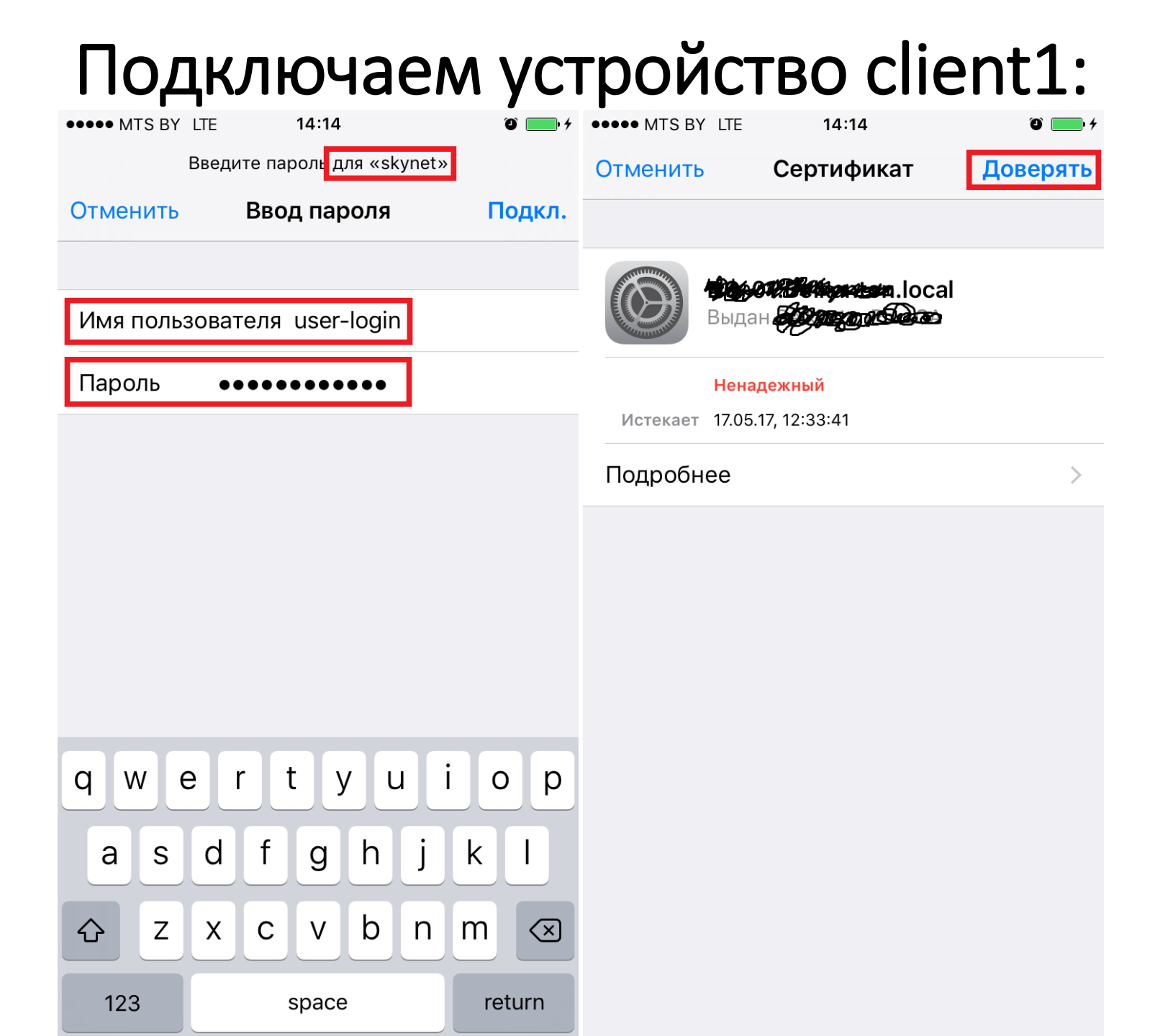

#### Подключаем устройство client1:

| •••••              | MTS BY 🗢 14:14                                                                                      | ۵ <b>()</b> ۴                       | ●●●● MTS BY 🗢   | 14:14  | ۵ 📖 <i>ب</i>   |
|--------------------|----------------------------------------------------------------------------------------------------|-------------------------------------|-----------------|--------|----------------|
| Кн                 | астройки Wi-Fi                                                                                      |                                     | 🗙 Wi-Fi         | skynet |                |
|                    |                                                                                                    |                                     |                 |        |                |
|                    | Wi-Fi                                                                                               |                                     | Забыть эту сеті | þ      |                |
| ~                  | skynet                                                                                              | <b>₽ \$ (j</b>                      | АДРЕС ІР        |        |                |
| выв                | БРАТЬ СЕТЬ                                                                                          |                                     | DHCP            | BootP  | Статичн.       |
|                    | 06                                                                                                  | <b>₽</b> 중 (i)                      | Адрес IP        |        | 192.168.88.195 |
|                    | byfly WIFI                                                                                          | <b>२</b> (i)                        | Маска подсети   |        | 255.255.255.0  |
|                    | L31                                                                                                 | <b>₽ 奈 (i</b> )                     | Маршрутизато    | p      | 192.168.88.245 |
|                    | TP-LINK_590ECE                                                                                      | <b>₽</b> <del>?</del> (i)           | DNS             |        | 192.168.88.245 |
|                    | TP-LINK_FEB4                                                                                        | <b>₽</b> <del>?</del> (i)           | Домены поиска   | à      |                |
|                    | Другая                                                                                              |                                     | ID клиента      |        |                |
|                    |                                                                                                    |                                     |                 |        |                |
| По                 | дтверждать подключение                                                                              | $\bigcirc$                          | Обновить арен   | ду     |                |
| Под<br>авто<br>Вам | ключение к известным сетям буд<br>оматически. Если нет известных<br>1 придется выбрать сеть вручную | дет произведено<br>доступных сетей, | НТТР ПРОКСИ     |        |                |

#### Проверяем точки доступа:

|                    | CAPsMAN    |            |                     |          |              |             |              |         |                       |                |               |       |               |       |
|--------------------|------------|------------|---------------------|----------|--------------|-------------|--------------|---------|-----------------------|----------------|---------------|-------|---------------|-------|
| Interfaces         |            | Provision  | Provisioning Config |          | Channels     | Datapaths   | s Security C | Cfg. Ac | ccess List Remote CAP |                | Radio Registr |       | tration Table |       |
|                    | <b>4</b> – | 1          |                     | Mar      | nager        | AAA         |              |         |                       |                |               |       |               |       |
|                    | 1          | Name 🛆 1   | ире                 | MTU      | L2 MTU       | Tx          | Rx           | Tx Pac  | ket (p/s)             | Rx Packet (p/s | ) FP T        | x FP  | Rx            | FP Tx |
|                    | MB <       | ⇔cap1 li   | terfaces            | 1500     | 1600         | 0 bps       | 0 bps        |         | 0                     |                | 0 0           | ) bps | 0 bps         |       |
|                    | MB 🛛 <     | 🕸cap2 🛛 II | terfaces            | 1500     | 1600         | 0 bps       | 0 bps        |         | 0                     |                | 0 0           | ) bps | 0 bps         |       |
|                    | MB         | 🕸cap3 🛛 II | terfaces            | 1500     | 1600         | 0 bps       | 0 bps        |         | 0                     |                | 0 0           | ) bps | 0 bps         |       |
| igu                | urations C | hannels [  | Datapaths           | Security | Cfg. Acce    | ess List Re | mote CAP     | Radio   | Registratio           | on Table       |               |       |               |       |
| grade Set Identity |            |            |                     |          |              |             |              |         |                       |                |               |       |               |       |
|                    |            | Boar       | Board               |          | Serial       |             | Identity     | A       | Base MAC              | :              | State         |       | Radios        |       |
| E:0                | C:23:7B:D  | E] RB9     | 51-2n               | 477804E  | 23549        | 6.35.2      | CAP1         |         | 4C:5E:0C:             | 23:7B:DE       | Run           |       |               | 1     |
| :0C:7A:06:DE       |            | E] RB9     | RB951-2n 5          |          | 522604004476 |             | CAP2         |         | IC:5E:0C:7A:06:DE     |                | Run           |       |               | 1     |
| E:0C:78:B2:04]     |            | 4] RB9     | RB951-2n            |          | 522604885BB3 |             | CAP3         |         | IC:5E:0C:78:B2:04     |                | Run           |       | 1             |       |
|                    |            |            |                     |          |              |             |              |         |                       |                |               |       |               |       |

#### Настраиваем VLAN для пользователей:

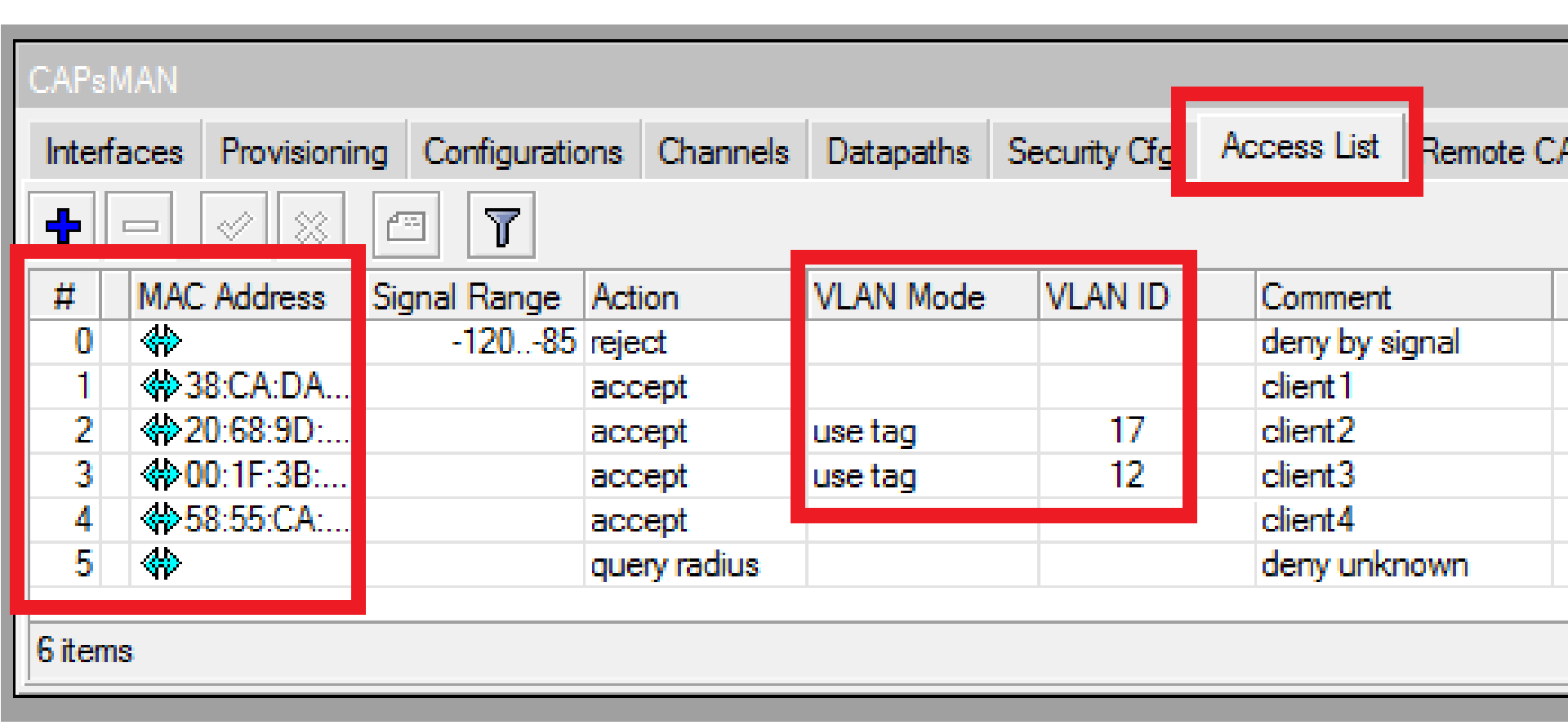

#### Проверяем регистрацию устройств:

| CAPsMAN                                         |                                 |                                |                            |                          |            |                         |       |                     |                 |                 |                |             |         |                       |         |          |
|-------------------------------------------------|---------------------------------|--------------------------------|----------------------------|--------------------------|------------|-------------------------|-------|---------------------|-----------------|-----------------|----------------|-------------|---------|-----------------------|---------|----------|
| Interfaces Provisio                             |                                 | Provision                      | ing Configuration          |                          | ons Cha    | Channels Data           |       | paths Security Cfg. |                 | Access List Ren |                | note CAP R  |         | ladi Registration Tab |         | on Table |
|                                                 |                                 |                                |                            |                          |            |                         |       |                     |                 |                 |                |             |         |                       |         |          |
| Interfa                                         | terface SSID MAC Addr △ Tx Rate |                                |                            |                          |            |                         |       | ate                 | Rx Signal Uptim |                 | ne iC          |             | ommer   | nt ∆                  |         |          |
| cap2                                            |                                 | skynet 00:1F:3B:B4: 54Mbps     |                            |                          |            | 54Mbps                  |       |                     | -43             | 00:0            | 6:33.96 client |             |         |                       |         |          |
| cap3                                            |                                 | skynet 20:68:9D:B6 135Mbps-40M |                            |                          | s-40MH     | /Hz/1S 135Mbps-40MHz/1S |       |                     | -52             | 00:08:07.23     |                |             | ient2   |                       |         |          |
| cap1                                            |                                 | skynet                         | 38:0                       | CA:DA:04 65Mbps-20MHz/19 |            |                         | z/1S  | 65Mb                | ps-20MHz/1S     | -28             | 00:0           | 00:08:06.77 |         |                       | dient 1 |          |
| cap3                                            |                                 | skynet                         | 58:55:CA:D 65Mbps-20MHz/1S |                          |            | z/1S                    | 65Mb  | ps-20MHz/1S         | -16             | -16 00:07:53.27 |                |             | client4 |                       |         |          |
| DHCP Server                                     |                                 |                                |                            |                          |            |                         |       |                     |                 |                 |                |             |         |                       |         |          |
| DHCP Networks Leases Options Option Sets Alerts |                                 |                                |                            |                          |            |                         |       |                     |                 |                 |                |             |         |                       |         |          |
| - Check Status                                  |                                 |                                |                            |                          |            |                         |       |                     |                 |                 |                |             |         |                       |         |          |
| Dynamic ∓ is ∓ yes                              |                                 |                                |                            |                          |            |                         |       |                     |                 |                 |                |             |         |                       |         |          |
|                                                 | Addre                           | ss                             | М                          | AC Address               | : △ Client | ID S                    | erver | ∆ Act               | tive Address    | Expires Afte    | r I            | Last See    | n S     | Status                |         |          |
| D                                               | 192.1                           | 68.12.105                      | 5   00                     | ):1F:3B:B4:              | 1:0:1f     | :3 v                    | lan12 | 192                 | 2.168.12.105    | I 00:           | 08:25          | 00:01       | :35 b   | bound                 |         |          |
| D                                               | 192.1                           | 68.17.102                      | 2 20                       | ):68:9D:B6:              | 1:20:6     | 58:. v                  | lan17 | 192                 | 2.168.17.102    | I 00:           | 06:55          | 00:03       | :05 b   | bound                 |         |          |
| D                                               | 192.1                           | 68.88.195                      | 5 38                       | 3:CA:DA:04               | : 1:38:c   | a:. v                   | lan01 | 193                 | 2.168.88.195    | 00:             | 01:55          | 00:08       | :05 k   | oound                 |         |          |
| D                                               | 192.1                           | 68.88.193                      | 3 58                       | 3:55:CA:DD               | : 1:58:5   | i5:. v                  | lan01 | 192                 | 2.168.88.193    | 00:             | 02:09          | 00:07       | :51 b   | bound                 |         |          |
|                                                 |                                 |                                |                            |                          |            |                         |       |                     |                 |                 |                |             |         |                       |         |          |

Вопросы?

# Спасибо за внимание!

# Знаете как улучшить или упростить?

routeros@icloud.com